Association loi 1901 Siège Ballan-Miré Ateller Informatique Vidéo Multimédia

# Défragmentation du registre Défragmentation du registre

MAJ le 02/08/2011

# Présentation du problème

#### **Téléchargement**

http://www.clubic.com/telecharger-fiche243256-quicksys-regdefrag.html

#### Ce qu'en pense Clubic

Quicksys RegDefrag est un utilitaire gratuit permettant la défragmentation de votre base de registre Windows en quelques clics. Cette base de données joue un rôle essentiel dans le fonctionnement de votre système d'exploitation, puisqu'elle contient les données de configuration de Windows et de l'ensemble des logiciels installés sur votre machine. Au fil du temps les modifications de la base de registre, opéré entre autres par l'installation et désinstallation de programmes, génèrent des erreurs nuisant à l'homogénéité et au bon fonctionnement du système.

Quicksys RegDefrag vous propose d'y remédier en éliminant les fragments et espaces inutiles, améliorant ainsi les performances système en facilitant l'accès une base de données plus cohérente. Traduite intégralement en français, l'interface sobre et efficace permet une réelle simplicité utilisation. Dans un premier temps, cliquez sur le bouton Defrag Registry puis sur Analyse. Après quelques minutes vous obtiendrez un graphique illustrant le taux de fragmentation de votre base de registre. Il ne vous restera plus qu'à cliquer sur Defrag et redémarrer votre système.

# Installation du logiciel

| Fichier ouvert - Avertissement de sécurité                                                                                                    | Langue de l'assistant d'installation                                                                            |
|----------------------------------------------------------------------------------------------------|----------------------------------------------------------------------------------------------------|
| L'éditeur n'a pas pu être vérifié. Voulez-vous vraiment exécuter<br>ce logiciel ?<br>Nom: D:\Téléchargements\qregdefrag_setup.exe<br>Éditeur : Éditeur inconnu<br>Type : Application<br>De : D:\Téléchargements\qregdefrag_setup.exe<br><u>Exécuter</u> Annuler<br>V <u>T</u> oujours demander avant d'ouvrir ce fichier<br>Ce fichier ne contient pas de signature numérique valide<br>authentifiant son éditeur. N'exécutez que les logiciels des éditeurs<br>approvés par vous. <u>Comment savoir quels logiciels je peux</u><br><u>exécuter 2</u> | Veuillez sélectionner la langue qui sera utilisée<br>par l'assistant d'installation :<br>Français<br>OK Annuler |
|                                                                                                    | ·                                                                                                    |

Jean THIOU

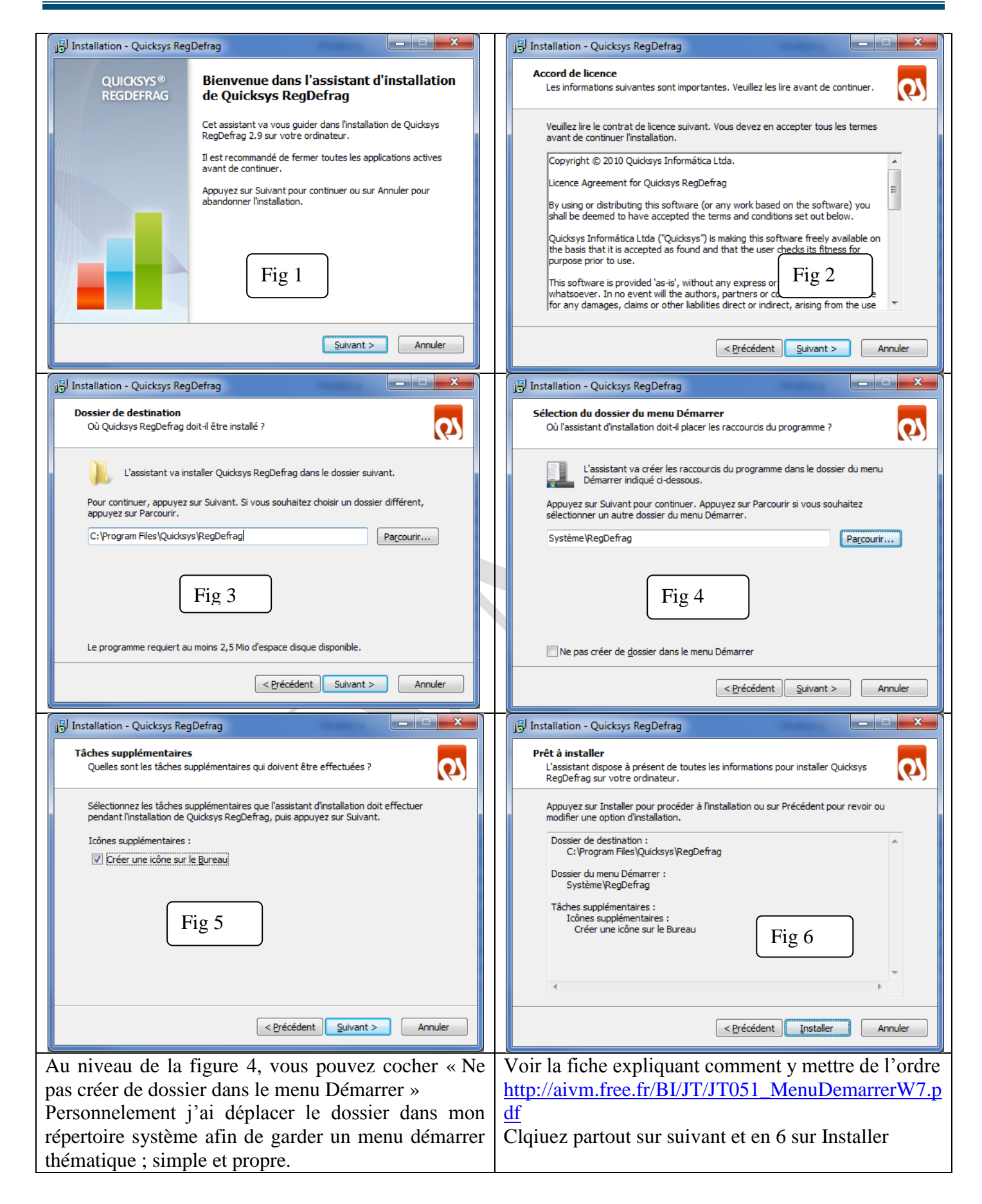

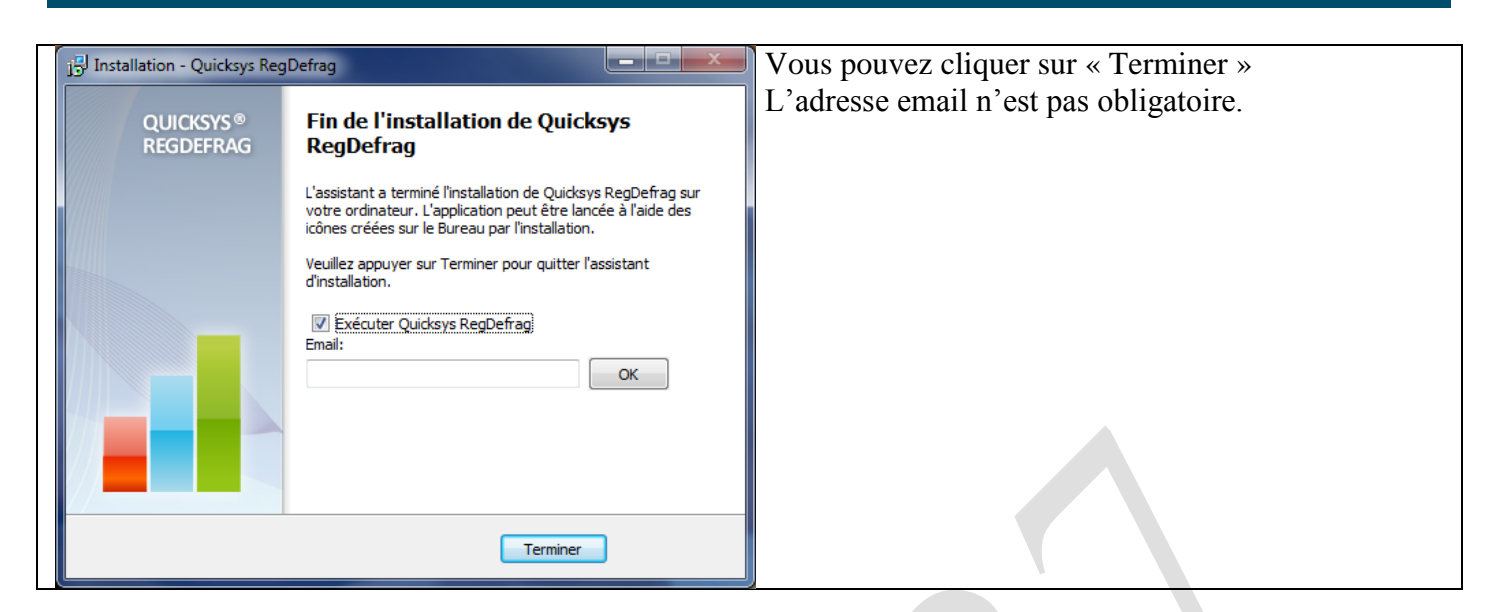

## **Utilisation du logiciel**

| Quicksys RegDefrag |                                                                                                 |                                                                                                    |
|--------------------|-------------------------------------------------------------------------------------------------|----------------------------------------------------------------------------------------------------|
|                    | UICKSYS®<br>CODE<br>CODE<br>CODE<br>CODE<br>CODE<br>CODE<br>CODE<br>CODE                        | ns 🕜 Aide 🕕 À propos                                                                                 |
|                    | Présentation<br>Dernière défragmentation : Jamais utilisé<br>Espace récupéré : Jamais utilisé   |                                                                                                    |
|                    | Que voulez-vous faire ?<br>Défragmenter le registre<br>Obtenir des informations sur le registre | Faites un don pour que<br>notre équipe continue à<br>vous offrir Quicksys<br>RegDefrag gratuitement. |
| Vous uti           | our<br>lisez la dernière version.                                                               | Plus d'info                                                                                          |

Pour obtenir des informations sur le registre nous allons d'abord cliquer sur cette rubrique, ce qui n'est pas une obligation, mais permettra de voir comment cela est conçu

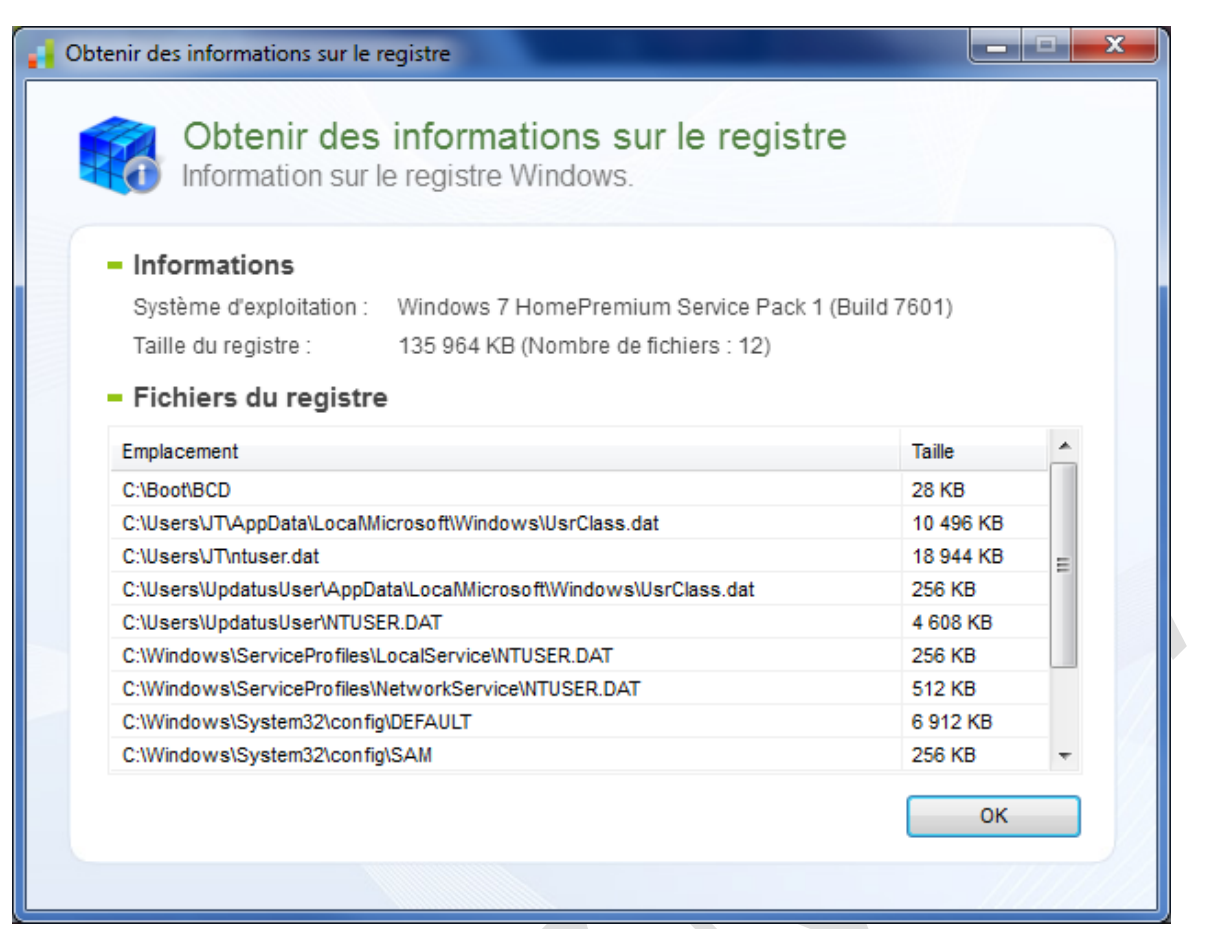

#### Cliquez OK pour revenir en arrière.

Défragmenter le registre

#### Défragmenter le registre

Optimiser et compacter la base de registre Windows.

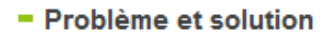

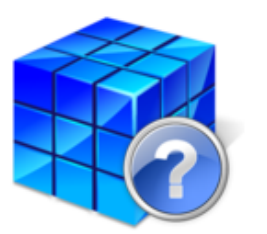

Les données de la base de registre sont constamment écrites et supprimer lors du fonctionnement normal de Windows. Au fil du temps, ces données se fragmentent. Cet outil optimise votre base de registre par l'élimination des erreurs, des fragments et des espaces gaspillés dans les fichiers de la base de registre

Quicksys RegDefrag améliore les performances du système et accélère l'accès au registre.

Etapes
1. Analyse du registre.
2. Analyse des résultats de l'examen.
3. Defragmentation du registre. Redémarrage nécessaire.
Cliquez sur "Analyser" pour démarrer.

Cliquez sur « Défragmenter le registre »

Puis cliquez sur « Analyser » Vous allez recevoir la fenêtre d'i,n formation suivante, qui vous demande de bien vouloir fermer tous les programmes, ce qui est plus prudent pour ne pas perdre de donner et ne pas géner l'analyse.

| Défragmenter le registre<br>Optimiser et compacter la base de registre Windows.<br>- Analyse du registre. Veuillez Patienter.<br>HKEY_LOCAL_MACHINE\SYSTEM (2/12)<br>Arrêter                                             | Défragmenter le registre         Optimiser et compacter la base de registre Windows.         - Analyser les résultats         Image: Compacter la base de registre Windows.         Cliquez sur         "Défragmenter" afin d'optimiser le registre.         Image: Compacter la base de registre windows.         Fragmentation du registre :         Image: Compacter la base de registre windows.         Fragmentation du registre :         Image: Compacter la base de registre windows.         Cliquez sur         Image: Compacter la base de registre windows.         Fragmentation du registre :         Image: Compacter la base de registre windows.         Image: Compacter la base de registre windows.         Cliquez sur         Image: Compacter la base de registre windows.         Image: Compacter la base de registre windows.         Image: Compacter la base de registre windows.         Image: Compacter la base de registre windows.         Image: Compacter la base de registre windows.         Image: Compacter la base de registre windows.         Image: Compacter la base de registre windows.         Image: Compacter la base de registre windows.         Image: Compacter la base de registre windows.         Image: Compacter la base de registre windows.         Image: Compacter la base de registre windows. |
|----------------------------------------------------------------------------------------------------|----------------------------------------------------------------------------------------------------|
| Analyse de la défragmentation                                                                                                    | Le constat. Cliquez sur « Défragmenter ».<br>Un point de restauration se fait automatiquement                                                                                                    |
| Défragmenter le registre<br>Optimiser et compacter la base de registre W<br>- Defragmentation terminée !<br><u>Terminée avec succès.</u><br>Vous pouvez générer des rapports HTML incluant le<br>sur la défragmentation. | Vindows.<br>es informations Générer un rapport                                                                                                    |
| Vous devez redémarrer votre ordinateur po                                                                                                    | our que les modifications prennent effet.<br>Redémarrer                                                                                                    |

Vous pouvez Redémarrer votre ordinateur.